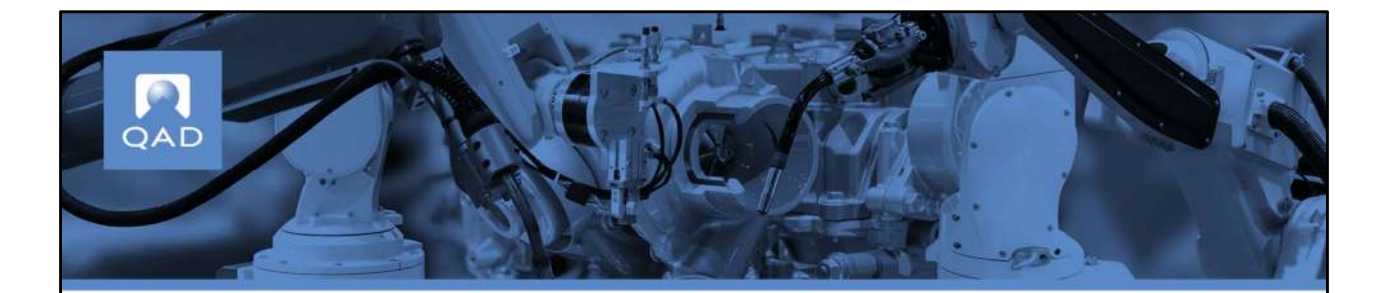

QAD Supplier Portal: General Setup (Supplier Administrators)

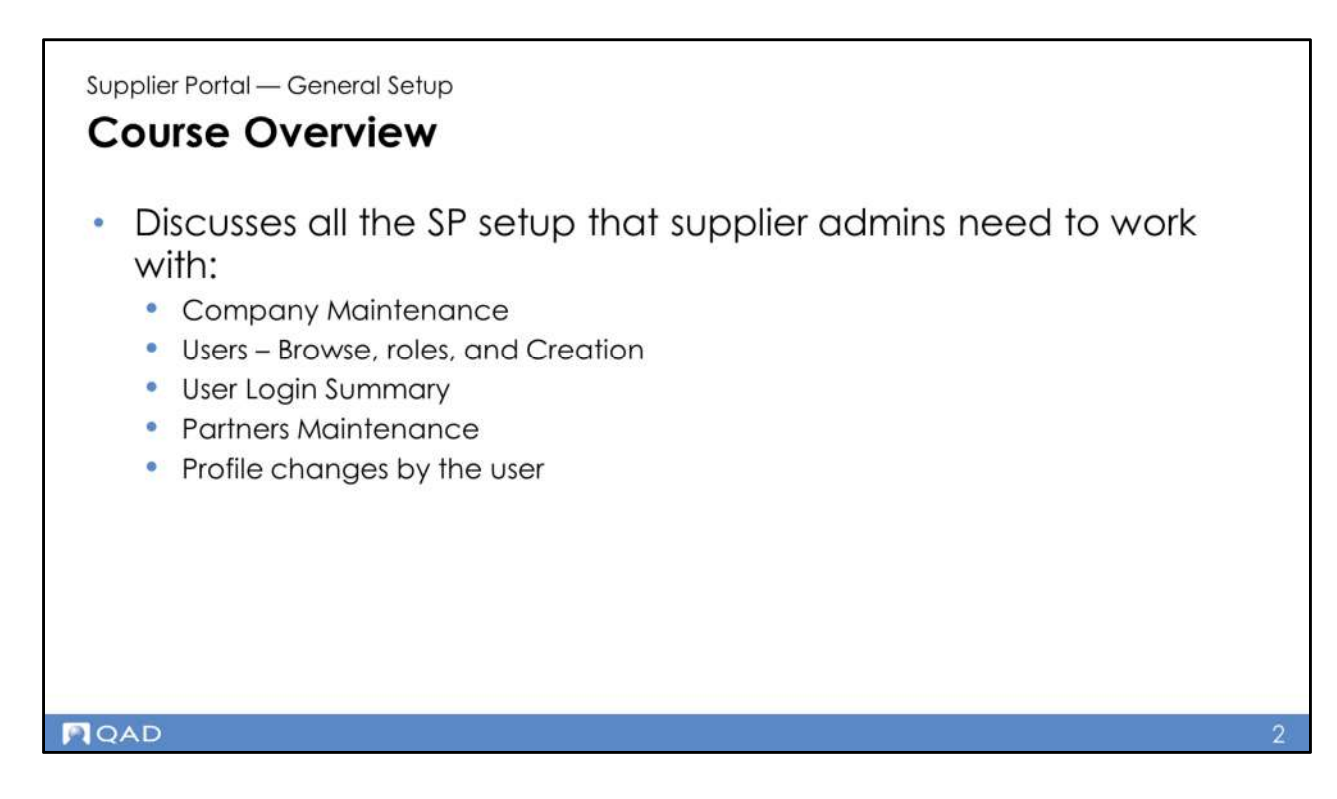

Discusses all the SP setup that customer and supplier admins need to work with:

- Company Maintenance
- Users
- Suppliers
- Data Management
- Item Site Maintenance
- User Login Summary
- User Labels
- Mass Actions
- Profile

Supplier Portal — General Setup
Company Maintenance

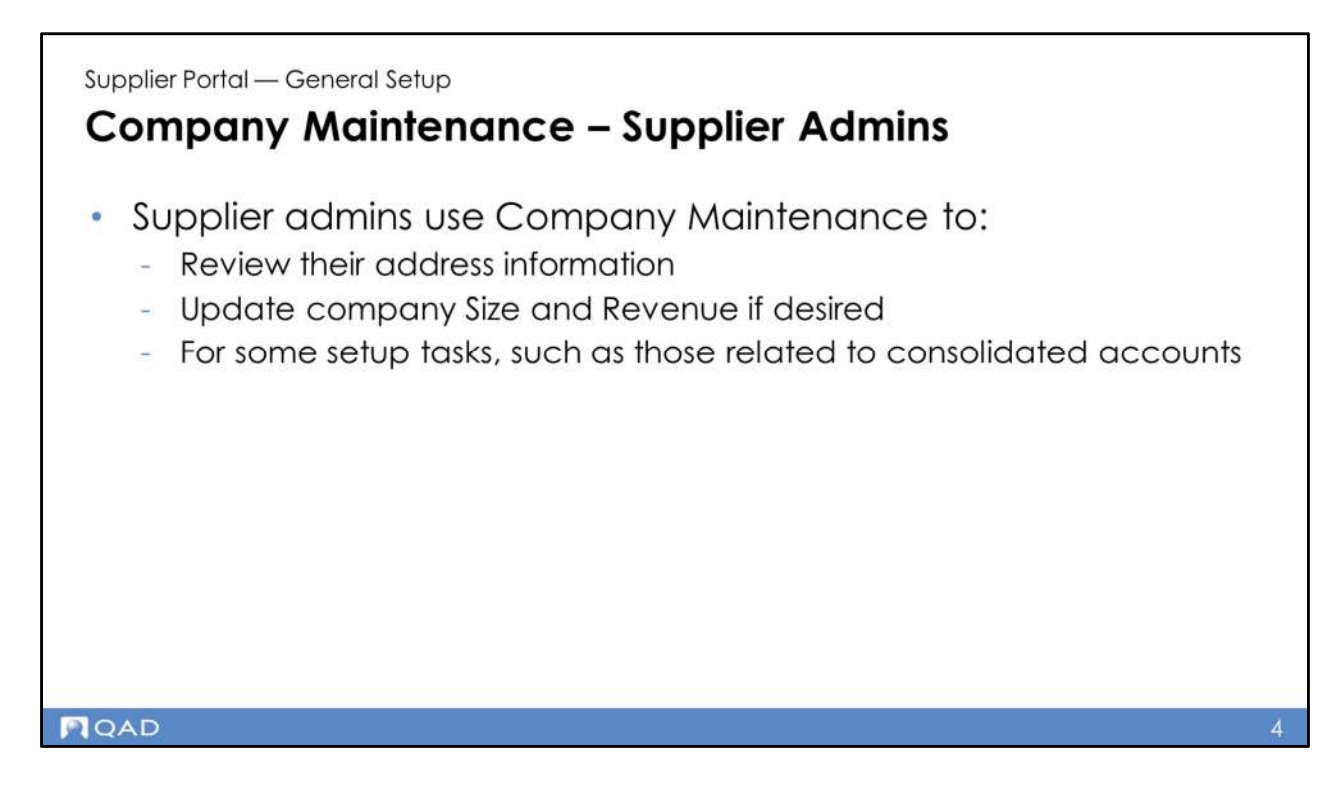

Supplier admins use Company Maintenance to:

- Review their address information
- Update address information, if Profile Self Service is activated
- For some setup tasks, such as those related to consolidated accounts

# **Company Maintenance Panels**

- General
- Address
- Consolidated Account

#### QAD

### **Company Maintenance Panels**

- General
- Address
- Items
- Purchase Orders
- ASNs
  - Labels
- Receipts
- Invoices
  - Invoice Self-Service
- Supplier Delivery Performance
- Profile Self-Service
- Quality Management Policies
- User Defined Fields
- Users
- Passwords
- Consolidated Account
- Training Accounts
- System Monitoring
- Subscription
- Working Data Set
- Single Sign-On

| · General Informatio                  | on                 |                                          |                      |                |   |
|---------------------------------------|--------------------|------------------------------------------|----------------------|----------------|---|
| Company                               | 803100             |                                          | Company Size         | Unspecified -  |   |
| Name                                  | EXAMPLE SUPPLIER   |                                          | Revenue              | Unspecified +  |   |
| Business ID                           | 803100             | For supplier companies, the              | Product Capabilities |                |   |
| DUNS Number                           |                    | company name defaults from the           | ean constant         |                |   |
| v Address                             |                    | data source.                             |                      |                |   |
| t deleses                             | and a same strates |                                          |                      |                |   |
| HOURSS                                | 12345 MARN \$18551 |                                          | I Suite              | [MI]           |   |
|                                       |                    |                                          | County               |                |   |
|                                       |                    |                                          | Country              | Linited States |   |
| Destal Code                           | 105.15             |                                          | Country Code         | USA            |   |
| Posar Coor                            | avout the          |                                          | Mahaita              | Nonin America  |   |
| City                                  | ANTWICKE           | Important: Supplier admins cannot modify | VALGO                |                |   |
| <ul> <li>Consolidated Acco</li> </ul> | bunt               | their own company information, with the  |                      |                |   |
| Create                                |                    | exception of company size and revenue.   |                      |                |   |
| Company                               |                    | Contact your buyer or the Supplier       |                      |                |   |
|                                       |                    | Development Manager if any information   |                      |                |   |
|                                       |                    | bereiephierit manager it any internation |                      |                | 1 |

The company name defaults from the subscription form. For supplier companies, it defaults from the data source.

Admins can edit the following fields:

- Name
- Business ID
- DUNS Number
- Company Size
- Revenue

Both customer and supplier admins see this panel in Company Maintenance.

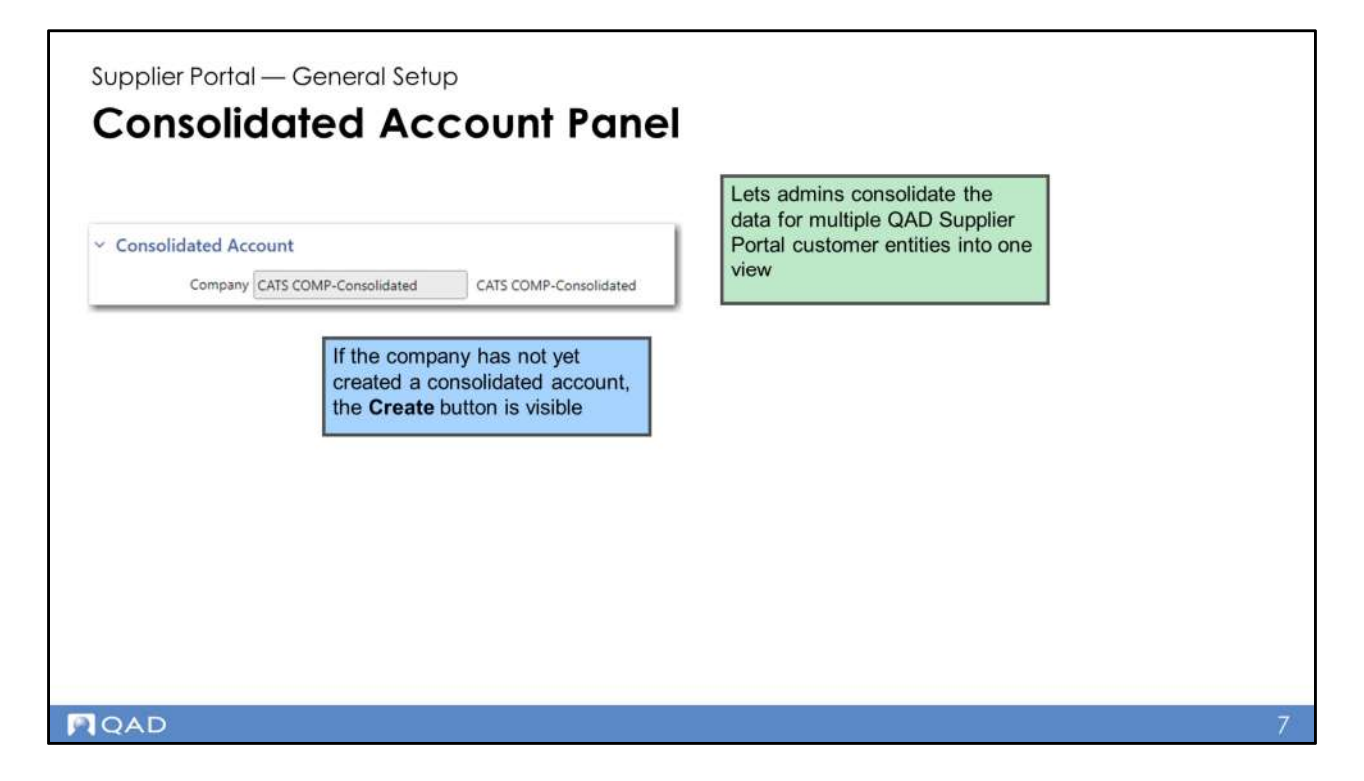

Using consolidated accounts, admins can consolidate the data for multiple customer entities into one view. The Create button in this panel lets you create a customer consolidated account.

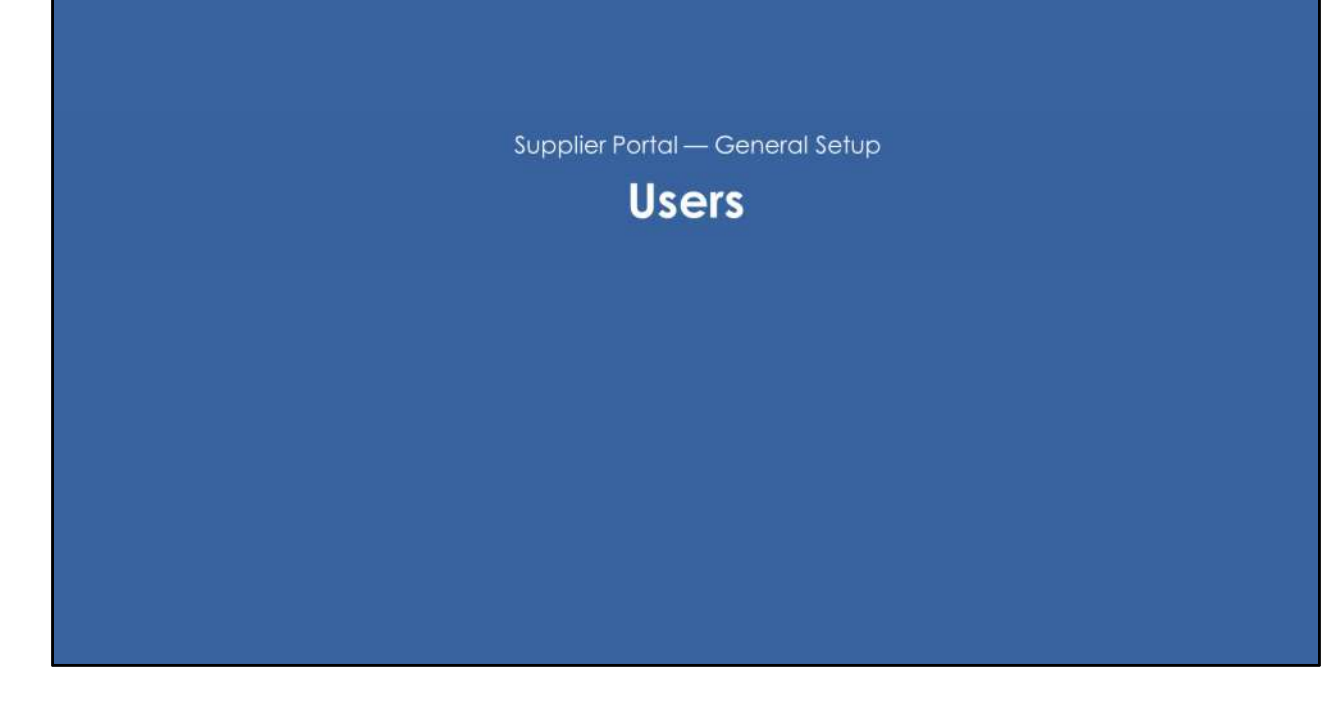

## Users

- What is a user in Supplier Portal?
- Roles
- Access to Users browse
- Users browse
- Users browse panels
  - Common panels with the Profile screen
- "Master Admin" Concept
- Creating a user

#### QAD

- What is a user in Supplier Portal?
- What does the Users browse expose?
- Roles
- How do they work?
- Who can modify roles?
- Who has access to roles?
- Users browse panels
  - Common panels with the Profile screen
- "Master Admin" Concept
- Creating a user

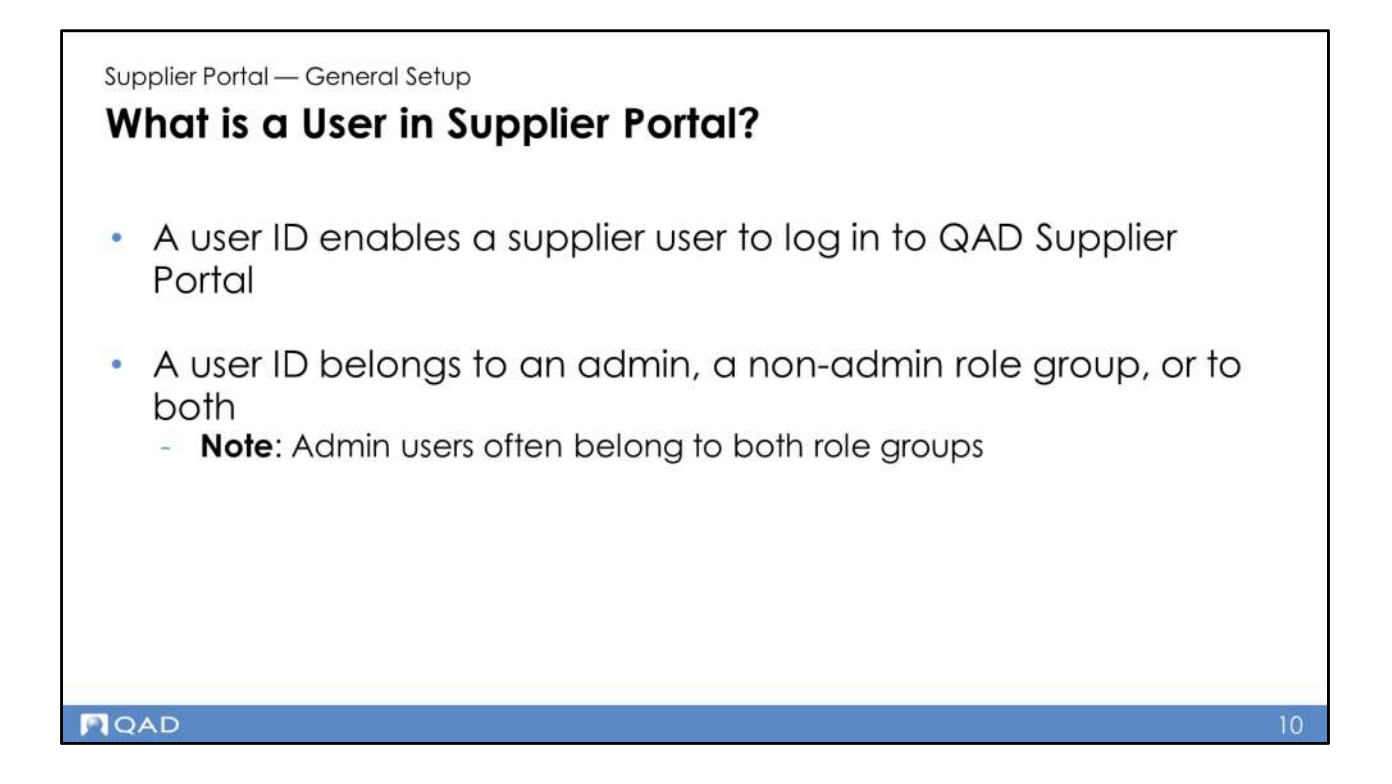

A user ID enables a customer or supplier user to log in to QAD Supplier Portal.

A user ID belongs to an admin or a non-admin role group, or to both. **Note**: Admin users often belong to both role groups.

| Supplier Portal — General Setup<br>Roles                                                                                                    |    |
|----------------------------------------------------------------------------------------------------|----|
| <ul> <li>Your system has predefined, pre-configured roles</li> <li>For suppliers, two types of roles exist: <ul> <li>administrator roles</li> <li>non-administrator roles</li> </ul> </li> </ul> |    |
| QAD                                                                                                    | 11 |

Your system has predefined, pre-configured roles.

For both customers and suppliers, two types of role exist: • administrator roles

- non-administrator roles •

![](_page_11_Picture_0.jpeg)

Users with this role have access to:

- **Supplier** menu, which provides access to all the supplier business functionality that QAD SP provides
- **Supplier Administrator** menu, which provides access to the setup and business logic parameterization of QAD SP from a supplier point of view

![](_page_12_Picture_0.jpeg)

Users with this role only have access to the **Supplier** menu.

# Who Can Modify Roles?

- Customer admin user can also modify roles for supplier admin master users
- Supplier admin users can modify roles for supplier users
- Users cannot modify their own roles

• Customer admin users can modify roles for customer users

- Customer admin user can also modify roles for supplier admin master users
- Supplier admin users can modify roles for supplier users
- Users cannot modify their own roles
- Poller users cannot modify roles

QAD

# Users Browse - Who Has Access?

- Supplier admins
- Consolidated supplier admins

#### QAD

Users Browse - Who Has Access?

- Customer admins
- Supplier admins
- Consolidated customer admins
- Consolidated supplier admins

| Jsers         | E     | orowse             |                      |             |   |                   |     | The Users b<br>different data<br>admin user's | rowse shows<br>a, depending on the<br>role |    |
|---------------|-------|--------------------|----------------------|-------------|---|-------------------|-----|-----------------------------------------------|--------------------------------------------|----|
| Users         | De    | fault View 👻 🕂 Ne  | ew 🥜 Edit Mo         | ore 💌       |   |                   |     |                                               |                                            |    |
| User ID great | er or | equal to           |                      |             |   |                   | rch |                                               |                                            |    |
| Active        | ÷     | User ID +1         | User Name            | Business ID | 1 | Organization Name | ÷   | Job Title                                     |                                            |    |
| /es           |       | cats               | CATS CATS            | CATS COMP   |   | CATS COMP         |     | CATS                                          |                                            |    |
| on            |       | cats45665454       | hjkhkj nfgfhd hjkhjk | CATS COMP   |   | CATS COMP         |     | jobTitle                                      |                                            |    |
| or            |       | cats_adm_1         | Hector Pelicano      | CATS COMP   |   | CATS COMP         |     | jobTitle                                      |                                            |    |
| /es           |       | cats_cust_no_adm   | cats no adm          | CATS COMP   |   | CATS COMP         |     | jo                                            |                                            |    |
| no            |       | cats_test_ifp2     | ifp ifp              | CATS COMP   |   | CATS COMP         |     | jobTitle                                      |                                            |    |
| no            |       | demoUser1          | demoUser1 Smith      | CATS COMP   |   | CATS COMP         |     | jobTitle                                      |                                            |    |
| no            |       | demoUser5          | demoUser5 Joe last   | CATS COMP   |   | CATS COMP         |     | Manager                                       |                                            |    |
| no            |       | gfd                | dfg Hector Pelicano  | CATS COMP   |   | CATS COMP         |     | jobTitle                                      |                                            | us |
| yes           |       | poller-759957.KANB | Kanban poller user   | CATS COMP   |   | CATS COMP         |     | за                                            |                                            |    |
| vés           |       | poller-759957.KANB | Kanban poller user   | CATS COMP   |   | CATS COMP         |     | 33                                            |                                            |    |

The **Users** browse shows different data, depending on the admin user's role.

![](_page_16_Picture_0.jpeg)

Customer admin users see:

- All users in the customer organization
- Poller users

Supplier admin users see all users in the supplier organization

Customer consolidated admin users see:

- All users in the customer consolidated organization
- Users in any linked organizations (customers users only)
- · Poller users from linked organizations

Supplier Portal – General Setup
Use to create user accounts and to maintain user accounts, including:

Contact information
Roles
Password changes
Notification settings

Use to create user accounts and to maintain user accounts, including:

- Contact information
- Roles

QAD

- Password changes
- System monitoring settings
- Notification settings
- Maintaining the poller account password and time zone

# Users – Tasks

- Customer administrator user-related tasks:
  - Create supplier master users
  - Prevent suppliers from creating new users, if needed
- Supplier administrator user-related
  - Create supplier users

#### QAD

- Customer administrator user-related tasks:
  - Create customer users
  - Create supplier master users
  - Prevent suppliers from creating new users, if needed
- Supplier administrator user-related Create supplier users

<section-header><section-header><section-header><list-item><list-item><list-item><list-item><list-item>

- The customer admin must:
  - Activate the supplier record
  - Create the supplier master admin account
  - Provide the supplier master admin account details to the supplier company
  - Then, the supplier admin can create supplier user accounts

![](_page_20_Picture_0.jpeg)

- Process where a customer administrator creates the first user for the supplier
  - The master admin user
  - Cannot be deleted
- The supplier can log in using the master admin account and start creating new supplier users
- New supplier users created by the supplier master admin is *outside of the control* of the customer

| + New       | / Edit                                                                               |                                                                                                    |                                                                                                    |
|-------------|--------------------------------------------------------------------------------------|----------------------------------------------------------------------------------------------------|----------------------------------------------------------------------------------------------------|
|             |                                                                                      |                                                                                                    |                                                                                                    |
|             |                                                                                      |                                                                                                    | ✓ Search                                                                                                    |
| Name        | Business ID                                                                          | Organization Name                                                                                                    | Job Title                                                                                                    |
| CATS        | CATS COMP                                                                            | CATS COMP                                                                                                    | CATS                                                                                                    |
| Smith (     | CATS COMP                                                                            | CATS COMP                                                                                                    | jobTitle                                                                                                    |
| or Pelicano | CATS COMP                                                                            | CATS COMP                                                                                                    | jobTitle                                                                                                    |
| no adm      | CATS COMP                                                                            | CATS COMP                                                                                                    | jo                                                                                                    |
| ) ifp       | CATS COMP                                                                            | CATS COMP                                                                                                    | jobTitle                                                                                                    |
| User1 Smith | CATS COMP                                                                            | CATS COMP                                                                                                    | jobTitle                                                                                                    |
|             |                                                                                      |                                                                                                    |                                                                                                    |
|             | Name i i<br>CATS i<br>smith i<br>sr Pelicano i<br>no adm i<br>bifp i<br>SUSer1 Smith | Name     Business ID       CATS     CATS COMP       imith     CATS COMP       or Pelicano     CATS COMP       no adm     CATS COMP       othp     CATS COMP       othp     CATS COMP       othp     CATS COMP | Name     Business ID     Organization Name       CATS     CATS COMP     CATS COMP       Imith     CATS COMP     CATS COMP       or Pelicano     CATS COMP     CATS COMP       o adm     CATS COMP     CATS COMP       o thp     CATS COMP     CATS COMP       o thp     CATS COMP     CATS COMP       o thp     CATS COMP     CATS COMP       o thp     CATS COMP     CATS COMP       o thp     CATS COMP     CATS COMP |

The Users browse shows different data, depending on the admin user's role.

Click **New** to create a new user account.

|                | uit View • • New More •                 |                                                               |               |
|----------------|-----------------------------------------|---------------------------------------------------------------|---------------|
| iser ID        |                                         | cats<br>Umer ID                                               | Yes<br>Active |
|                | Contact Information - Languages Address | Change Password System Monitoring Preferences Notifications - | 0             |
| nta45665454    | <ul> <li>Contact Information</li> </ul> |                                                               |               |
| ats_adm_1      | User ID cats                            | First Na                                                      | CATS          |
| ats_cust_no_a  | dm Active 🔛                             | Middle Na                                                     | me            |
| tast in?       | Email http@gad.com                      | Last Na                                                       | CATS          |
| and least      | Business ID CATS COMP                   | Job T                                                         | itie CATS     |
| emouseri       | ~ Roles                                 |                                                               |               |
| emoUserS       | Functional User 😋                       | The Roles subpanel lets you spe                               | cify          |
| fd             | Administrator 💆                         | what roles a user has, where the                              | Э             |
| oller-759957.1 | ~ Contact Details                       | options are Functional User and                               |               |
| oller-759957.  | + New E Delete More +                   | Administrator                                                 |               |
|                | Type 🚊 Value                            |                                                               |               |
|                | Work Phone 789789                       | Important: You cannot                                         |               |
|                | Home Phone 454564564                    | modify the settings for the                                   |               |
|                | Email 1 hcp@gad.com                     | roles assigned to master                                      |               |
|                |                                         | admin users                                                   |               |

The Contact Information panel lets you create and modify information such as the user's ID, name details, and phone numbers and email addresses. In addition, the panel lets you specify what roles a user has, where the options are Functional User and Administrator.

The Functional User checkbox is selected by default when you create new users and provides the user with access to non-admin QAD Supplier Portal functionality. The Administrator option provides the user account with access to the Administrator menu options in QAD Supplier Portal. You must select at least one checkbox and you can also select both checkboxes for a role.

| Languages<br>Language English (United States) =<br>Format Locale English (United States) = | An additional <b>Poller</b> panel<br>visible when you view a<br>poller user account |
|--------------------------------------------------------------------------------------------|-------------------------------------------------------------------------------------|
| Address                                                                                    |                                                                                     |
| Address fdfd                                                                               | Postal Code stdf                                                                    |
|                                                                                            | County                                                                              |
| ssword                                                                                     | Country Argentina +                                                                 |
|                                                                                            | Région Latin America                                                                |
|                                                                                            | State                                                                               |
| Change Password                                                                            | Enables users to monitor the                                                        |
| Force Password Change                                                                      | Supplier Portal service in a                                                        |
| System Monitoring                                                                          | timely manner                                                                       |
|                                                                                            |                                                                                     |

The Languages panel contains the same languages fields as the Profile screen and lets you set the user's language and locale.

The Change Password panel lets you modify a user's password. The user has options to:

- Directly change the user's password by clicking the Change Password button
- Force the user to change password the next time the user logs in to QAD Supplier Portal

System monitoring capabilities in QAD Supplier Portal enable users to monitor the Supplier Portal service in a timely manner, and to easily detect system failures and data inconsistencies. The System Monitoring panel contains two fields: Receive Emails and Email Address. The Receive Emails field lets you specify whether the user should receive QAD Supplier Portal system monitoring emails. The Email Address field lets you specify the address to which the system monitoring emails must be sent. It is recommended that you activate system monitoring for the VMI Poller user account and for the Kanban Poller user account.

The Poller panel is only visible when you view a poller user account and allows you to set the user's timezone.

The Preferences panel lets you set the CSV file delimiter to use. This single character delimits fields when importing/exporting CSV files; the default is a comma (,).

| Category Name                                              |                                                                       |                           |                                                                                               |                                                                                       |                                                   |  |
|------------------------------------------------------------|-----------------------------------------------------------------------|---------------------------|-----------------------------------------------------------------------------------------------|---------------------------------------------------------------------------------------|---------------------------------------------------|--|
| Activity<br>Alerts<br>Reports                              | QAD Inbox Email<br>Yes Yes<br>Yes Yes<br>Yes Yes                      | Ind<br>not<br>ser<br>or e | icate whether<br>ifications for<br><b>ification cate</b><br>it to the user's<br>email address | er<br>each<br>g <b>ory</b> will be<br>QAD Inbox                                       |                                                   |  |
| Event Settings     Category Name     Activity     Activity | More +<br>Event Name<br>Activity Feed Comment<br>Activity Feed Tagged | All                       | Email Ind<br>All Use<br>All add                                                               | icate whether<br>ifications for e<br><b>egory</b> will be s<br>r's QAD Inbox<br>dress | r<br>each <b>event</b><br>sent to the<br>or email |  |

The Notifications panel contains the same fields as those in the Profile screen. Category Settings indicate whether notifications for each notification category (Activity, Alerts, and Reports) will be sent to the user's QAD Inbox or email address. A notification category can include various types of events. Event Settings indicate whether notifications for each event category will be sent to the user's QAD Inbox or email address.

| ers – Set Password                                                                  |                  |   |                                      |           |
|-------------------------------------------------------------------------------------|------------------|---|--------------------------------------|-----------|
|                                                                                     | Set Password     |   |                                      |           |
| Contact Information - Languages Address Cha                                         | Password         | Ø | A at least 4 characters              |           |
| <ul> <li>Contact Information</li> </ul>                                             |                  |   | at least 0 letter(s)                 |           |
|                                                                                     | Confirm Password |   | at least 0 number(s)                 |           |
| User ID ymg-test                                                                    |                  |   | at least 0 special character(s)      |           |
| Active 🖸                                                                            |                  |   | at least 0 uppercase<br>character(s) |           |
| Email ymg@qad.com                                                                   |                  |   | passwords must match                 |           |
| Business ID CATS COMP                                                               |                  |   | < _                                  |           |
| ✓ Roles                                                                             |                  |   | Set Reserved Care Displays           | the       |
| When you complete the fields in <b>Users</b> for a new user and click <b>Save</b> , |                  |   | constrain<br>Compare                 | nts set i |
| the <b>Set Password</b> popup opens,<br>where you can set the new user's            |                  |   | Mainten                              | ance      |
| first password                                                                      |                  |   |                                      |           |

When you complete the fields for a new user and click Save, the Set Password popup opens.

Supplier Portal — General Setup
User Login Summary

## **User Login Summary**

- Purpose of User Login Summary
- What do supplier admins see?
- User Login Summary Browse

#### QAD

- Purpose of User Login Summary
- What do customer admins see?
- What do supplier admins see?
- User Login Summary Browse

## Purpose

QAD

- Lets supplier admin users view the login and logout history for users
- Provides more control over user access
- The view shows data for the previous six months

• Lets admin users view the login and logout history for users

- Provides more control over user access
- The view shows data for the previous six months

# What Do Supplier Admins See?

- Supplier administrators can see all login activity for:
  - Supplier users
  - Consolidated supplier users

QAD

Supplier administrators can see all login activity for:

Supplier users

Consolidated supplier users

| Jser Log      | in Summary          | Default View 👻 | More -        |                  |          |               |      |               | dates    | and time   | es               |                |
|---------------|---------------------|----------------|---------------|------------------|----------|---------------|------|---------------|----------|------------|------------------|----------------|
| Jser ID great | er or equal to      |                |               | )                | • Search |               |      | /             | /        |            |                  | •              |
| ser ID        | Name                | Email          | Telephone No  | E Customer       | ÷        | Customer      | Log  | ged On +1 🕴   | Supplier | 3 Supplier | Name E           | Logged Off =2  |
| its           | CATS CATS           | hcp@qad.com    | 789789        | CATS COMP        |          | CATS COMP     | 12/9 | /2020 5:02 AM |          |            |                  | 12/9/2020 5:05 |
| ts            | CATS CATS           | hcp@qad.com    | 789789        | CATS COMP        |          | CATS COMP     | 12/9 | /2020 4:19 AM |          |            |                  | 12/9/2020 5:02 |
| its_sup1      | sup1 sup1           | hcp@qad.com    | 3234234432432 | CATS COMP        |          | CATS COMP     | 12/9 | /2020 4:17 AM | 10PLATSP | Plating S  | ubcontractor + U | 12/9/2020 4:19 |
| its           | CATS CATS           | hcp@qad.com    | 789789        | CATS COMP        |          | CATS COMP     | 12/9 | /2020 4:16 AM |          |            |                  | 12/9/2020 4:1  |
| its           | CATS CATS           | hcp@qad.com    | 789789        | CATS COMP        |          | CATS COMP     | 12/9 | /2020 4:15 AM |          |            |                  | 12/9/2020 4:16 |
| its           | CATS CATS           | hcp@qad.com    | 789789        | CATS COMP        |          | CATS COMP     | 12/9 | /2020 4:11 AM |          |            |                  | 12/9/2020 4:14 |
| its           | CATS CATS           | hcp@qad.com    | 789789        | CATS COMP        |          | CATS COMP     | 12/9 | /2020 4:09 AM |          |            |                  |                |
| rts_sup2      | cats_sup2 cats_sup2 | hcp@qad.com    | 4654654       | CATS COMP        |          | CATS COMP     | 12/9 | /2020 4:08 AM | 1051001  | Taylor &   | Fulton Fruit Co. | 12/9/2020 4:09 |
| its           | CATS CATS           | hcp@qad.com    | 789789        | Use the Suppl    | ier col  | umn to        |      | 020 4:07 A    |          |            |                  | 12/9/2020 4:08 |
| its_sup2      | cats_sup2 cats_sup2 | hcp@qad.com    | 4654654       | differentiate us | er type  | es:           |      | 020 07 AM     | 1051001  | Taylor &   | Fulton Fruit Co. | 12/9/2020 4:07 |
| its           | CATS CATS           | hcp@qad.com    | 789789        | for supplier u   | users, t | there is an e | ntry | 020 4:06 AM   |          |            |                  | 12/9/2020 4:06 |

Use the **Supplier** column to differentiate user types:

- -- for supplier users, there is an entry
- -- for customer users, there is none

**Important**: User log-in records **cannot be deleted** from within QAD Supplier Portal; use a **Cron job** to perform a mass delete.

Supplier Portal — General Setup Partners Maintenance (Supplier Administrator)

![](_page_32_Figure_0.jpeg)

- Menu in Supplier Administrator role menu
- Contains two sub-menus that let suppliers record DUNS numbers:
  - Manufacturer DUNs Number
  - Ship-From DUNs Number

## **DUNs Number**

- Unique nine-digit data universal numbering system (DUNS) number with a four-digit suffix
  - Identifies a specific location within your company;
  - For example, a distribution center or a store.
- Issued by Dun & Bradstreet to US businesses
- Act as a unique identifier for EDI and global electronic commerce transactions

#### QAD

- Unique nine-digit data universal numbering system (DUNS) number with a fourdigit suffix
  - Identifies a specific location within your company;
  - For example, a distribution center or a store.
- Issued by Dun & Bradstreet to US businesses
- Act as a unique identifier for EDI and global electronic commerce transactions

![](_page_34_Picture_0.jpeg)

| = |                  | -       |             |                                   | 899006578<br>DUNS Number | 6 |  |
|---|------------------|---------|-------------|-----------------------------------|--------------------------|---|--|
|   | DUNS Number +1 D | est_def | ¢           |                                   |                          | _ |  |
|   |                  |         | DUNS Number | 899006578<br>Ali Gate Corporation |                          |   |  |
|   |                  |         | Default     |                                   |                          |   |  |

Use Manufacturer DUNS Number to record all possible manufacturer DUNS numbers that the organizations uses.

|  | IE | DUNS Number +1 | Desc<br>test | 15048375<br>DUNS Numb<br>Main<br>DUNS Number 150483782<br>Description Laces Inc Corporation<br>Default ♥ | 2 |
|--|----|----------------|--------------|----------------------------------------------------------------------------------------------------|---|
|--|----|----------------|--------------|----------------------------------------------------------------------------------------------------|---|

Use Ship From DUNS Number to record all possible ship-from DUNS numbers that the organizations uses.

![](_page_37_Picture_0.jpeg)

![](_page_38_Picture_0.jpeg)

Displays a user's contact information.

Provides options to select Language, Format Locale.

Configure how you (the user) want to receive notifications for alerts.

| ity <del>▼</del> More <del>▼</del> | 🔍 🏧 CATS COMP, 10USA 👻 😗 👻 💄 🗸 |  |
|------------------------------------|--------------------------------|--|
|                                    | Profile: CATS CATS             |  |
|                                    | Set Current as Home            |  |
|                                    | Reset Home to Default          |  |
|                                    | aign out                       |  |
|                                    |                                |  |
|                                    |                                |  |
|                                    |                                |  |
|                                    |                                |  |
|                                    |                                |  |
|                                    |                                |  |

Profile settings include options for alert notification preferences.

| Profile More •                       | A Profile changes will take effect the next time you sign in to QAD.          |                         |  |
|--------------------------------------|-------------------------------------------------------------------------------|-------------------------|--|
|                                      |                                                                               |                         |  |
| headland.com                         |                                                                               |                         |  |
| Contact Information Roles Contact De | ulls Languages Address Change Password System Monitoring Proferences Document | Request Notifications - |  |
| Contact Information                  |                                                                               | Use the Contact         |  |
| User ID cata                         | First Name CATS                                                               | Information and         |  |
| Active 🖾                             | Middle Name                                                                   | Contact Details panels  |  |
| Email hcp@qad.com                    | Last Name CATS                                                                | to update your own      |  |
| Business ID CATS COMP                | Job Tale CATS                                                                 | contact information     |  |
| Roles                                | Use the Roles panel is read                                                   |                         |  |
| Functional User 😋                    | only. Only admin users can                                                    |                         |  |
| Administrator                        | update these settings in the                                                  |                         |  |
| Contact Details                      | Users screen                                                                  |                         |  |
| + New E Delete More +                |                                                                               |                         |  |
| Type 0 Value 0                       |                                                                               |                         |  |
| Work Phone 789789                    |                                                                               |                         |  |
| Home Phone 454564564                 |                                                                               |                         |  |
| Email 1 hcp@gad.com                  |                                                                               |                         |  |
| THEORY AND TRACTOR                   |                                                                               |                         |  |

Use the **Contact Information and Contact Details** panels to update your own contact information. Use the **Roles** panel is read only. Only admin users can update these settings in the **Users** screen.

| Languages<br>Language | English (United States) *                 | Use the <b>Languages</b><br>panel to update your<br>own language settings |               |
|-----------------------|-------------------------------------------|---------------------------------------------------------------------------|---------------|
| ddress                | cright (once states)                      |                                                                           |               |
| Address fdfd          | fdfd                                      | Use the Address panel to Postal Cod<br>update your address details Count  | e sdf         |
|                       |                                           | Countr                                                                    | Argentina *   |
|                       |                                           | Country Cod                                                               | e ARG         |
| City                  |                                           | Regio                                                                     | Latin America |
|                       |                                           | Stat                                                                      | 9             |
| Change Password       | Click the Ch<br>Password b<br>update your | pange<br>poutton to<br>password                                           |               |

## Language

The user's language. When the user signs in, the user interface will display in this language. From the drop-down, select from the supported languages.

## Format Locale

The user's locale. When the user signs in, the user interface will display data (such as dates) in a format appropriate for this locale. From the drop-down, select from the supported format locales.

Note that Language and Format Locale changes will take effect the next time the user signs in to QAD.

![](_page_42_Figure_0.jpeg)

Only customer admins and customer users see the System Monitoring panel. Set **Receive Emails** to **Yes** to receive system monitoring emails. Specify your email address.

When importing and exporting CSV files, it is best to have this value match the locale-specific delimiter for list separator that is defined in the Regional and Language options section of the system Control Panel.

The Document Request panel is hidden for Consolidated and Poller roles. Specify your security certificate for document requests. This field will be editable for customers users only if the Use Document Request policy is Yes at customer level. This field will be editable for supplier users if the Use Document Request policy is Yes at customer level and the Use Document Request policy at supplier level is Yes or Default.

| Receive Notifications Yes - User selects whether to receive alert notifications |             | elects whether to<br>e alert notifications |   |  |
|---------------------------------------------------------------------------------|-------------|--------------------------------------------|---|--|
| Category Settings                                                               | -           |                                            | - |  |
| 🖉 Edit 🛛 More 👻                                                                 |             |                                            |   |  |
| Category Name 0                                                                 | QAD Inbox 0 | Email 0                                    |   |  |
| Activity                                                                        | Yes         | Yes                                        |   |  |
| Alerts                                                                          | Yes         | Yes                                        |   |  |
| Reports                                                                         | Yes         | Yes                                        |   |  |
|                                                                                 | es          | No                                         |   |  |

**Receive Notifications**: Select whether the user will receive notifications. **Category Settings**: Category settings indicate whether notifications for each notification category (Activity, Alerts, and Reports) will be sent to the user's QAD Web UI Inbox and/or email address. In this case, the user wants to have alerts sent to their QAD Web UI Inbox.

| Event Settings          | More •                |             |            |  |  |
|-------------------------|-----------------------|-------------|------------|--|--|
| Category Name 🗧         | Event Name :          | QAD Inbox 0 | Email 0    |  |  |
| Activity                | Activity Feed Comment | All         | All        |  |  |
| Activity                | Activity Feed Tagged  | All         | All        |  |  |
| Alerts                  | Alert Message         | All         | Configured |  |  |
| Alerts                  | Field Tracking        | All         | Configured |  |  |
| t for alort dolivory to |                       |             |            |  |  |

**Event Settings**: A notification category can include various types of events for a category. Event settings indicate whether notifications for each category event will be sent to the user's QAD Inbox or email address. The user can choose either **All** (send all notifications for ) or **None**.

For the Alerts category, we have two types of events: Alert Message and Field Tracking.

An Alert Message event is when a message notification is generated based on the conditions and message specified for an alert defined with the **Send alert when conditions are met** option specified.

A Field Tracking event is when a system notification is sent because of a field change, as specified for an alert defined with the **Send alerts about changes to fields** option specified.

Typically, for alerts, a user would want to receive notifications for both of these event types, but managing the event settings can help to reduce Inbox clutter.

For example, if a particular user is getting many alert notifications about ongoing changes to fields (Field Tracking) that are in general not of interest to the user, but still wants to get the messages for when specific conditions are met (alert message), they can control that here, reducing the number of alert notifications in their Inbox.

![](_page_45_Picture_0.jpeg)

# www.qad.com